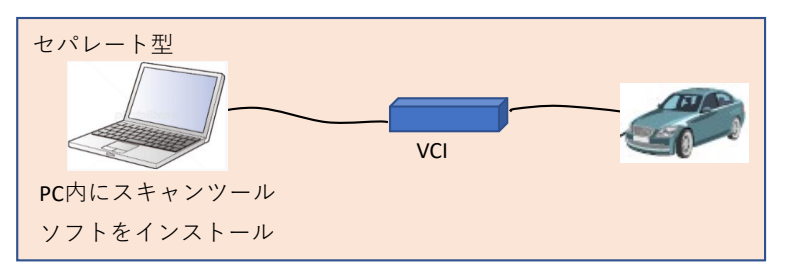

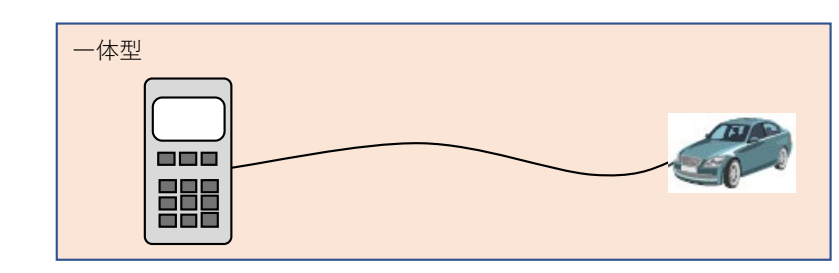

間い合わせ先

メーカ名、部署名:㈱ヤナセオートシステムズ P&A推進部 連絡先メールアドレス: hiroshi\_hasegawa\_2@yanase.co.jp

※PCでなくても、タブレット等でも可

※PCとVCI間は有線でなく無線も可 ※VCIはケーブルを介さず車両へ直結も可

| 機種<br>No | メーカ    | スキャンツールタイプ        |                       |              |             |           |          | スキャンツール情報の確認方法       | 備考               |
|----------|--------|-------------------|-----------------------|--------------|-------------|-----------|----------|----------------------|------------------|
|          |        | セパレート型            |                       |              |             | 一体型       |          | ※左記情報の参照方法を記載する      | ※販売終了の場合は販売終了時期を |
|          |        | スキャンツールソフト名称      | スキャンツールソフトバージョン       | VCI名称        | VCIソフトバージョン | スキャンツール名称 | ソフトバージョン | 記載情報が多い場合は下段の記載欄へ記載可 | 記載               |
| 1        |        | LAUNCH PAD V LINK | V7.03.035 以上          | Smart Link ( | V20.45 以上   |           |          |                      |                  |
| 2        | ヤナセオート | LAUNCH PAD V V2.0 | V7.03.035 以上          | Smart Link ( | V20.45 以上   |           |          |                      | 2023年2月販売終了      |
| 3        | システムズ  | LAUNCH PAD V      | V7.03.000 以上          | Smart Box    | V20.23 以上   |           |          |                      | 2022年12月販売終了     |
| 4        |        | LAUNCH X-431PROJ' | V5.00.000~V6.00.001   | DBS car II   | V11.86 以上   |           |          |                      | 2020年7月販売終了      |
|          |        |                   | ※ソフトのバージョンは定期的に更新されます |              |             |           |          |                      |                  |

## スキャンツール情報確認方法詳細記載欄

()LAUNCH PAD V LINK (2)LAUNCH PAD V V2.0

・スキャンツールソフトバージョン確認方法 スキャンツールソフトのホーム画面>左上に記載

・VCIソフトバージョン確認方法

スキャンツールソフトのホーム画面⇒Use Infoをタップ⇒「マイコネクター」をタップ⇒ シリアル番号12桁の右隣のマーク「i」をタップ⇒「ファームウェアバージョン」に記載

## 2LAUNCH PAD V

<u>・スキャンツールソフトバージョン確認方法</u> スキャンツールソフトのホーム画面>左上に記載

## ・VCIソフトバージョン確認方法

スキャンツールソフトのホーム画面➡Use Infoをタップ➡「マイコネク ター」をタップ⇒シリアル番号12桁の右隣のマーク「i」をタップ⇒「ファー ムウェアバージョン」に記載

## X-431PROJ'

<u>・スキャンツールソフトバージョン確認方法</u> スキャンツールソフトのホーム画面>左上に記載 <u>・VCIソフトバージョン確認方法</u> VCIを車両に接続します⇒スキャンツールソフトのホーム画面 →ローカル診断→DEMO→ブルートゥースを検索→現在装置 情報を読取り⇒「ダウンロードバージョン」に記載

2023/2/24 六版